Complete a system check if you are experiencing delays with loading, or error screens before contacting Cengage Support.

1

From the MindTap dashboard, in the upper right-hand corner click your profile name.

| Nilady Standard Cosmetology                                                                                       |                                   |           |                                                                                                    |
|----------------------------------------------------------------------------------------------------|-----------------------------------|-----------|----------------------------------------------------------------------------------------------------|
|                                                                                                    | SHOW HODEN (11 EDT (11            |           | CLASS AVERAGE                                                                                                    |
| and all 🞍                                                                                                    | + Add / Greate                    | filters T | 20.17%                                                                                                    |
| Getting Started                                                                                                   | 4 activities                      | ~         | Recent Activity Scores                                                                                                    |
| Think Beyond Getting Licensed<br>Courts tomwase 6444                                                              | 0% 85%                            | 100       | This chart shows the average scires for activities that recently reached their due date. Hover over<br>an activity dut for more information. |
| While your primary focus right now is to complete this program and attain a license. this activity will encourage | you to think beyond that, and pla | - ×       | 10%                                                                                                    |
| Part 1: History & Career Opportunities                                                                            | 79 activities                     | ~         | • 25                                                                                                    |
| Part 2: General Sciences                                                                                          | 222 activities                    | ~         |                                                                                                    |
| ) Part 3: Hair Care                                                                                               | 273 activities                    | ~         | 28                                                                                                    |
| ) Part 4: Skin Care                                                                                               | 87 activities                     | ~         |                                                                                                    |
| Part S: Nail Care                                                                                                 | 104 activities                    | ~         | Not graded                                                                                                    |
| Part 6: Business Skills                                                                                           | IS achilles                       | ~         |                                                                                                    |

## 2

## Select the "System Check" option from the drop-down menu.

| Einde Grand and Compatibles                                                                     |                                                     |     |                                                                                                    |                          |
|-------------------------------------------------------------------------------------------------|-----------------------------------------------------|-----|----------------------------------------------------------------------------------------------------|--------------------------|
| and at +                                                                                        | SHOW HODEN I EDIT                                   |     | CLASS AVERAGE 20.17%                                                                                                    | About<br>Course Settings |
| Getting Started                                                                                 | é actuelles                                         | - 1 | Recent Activity Scores                                                                                                    | Customer Support Of      |
| Think Beyond Getting Licensed<br>county towards state                                           | 0% 85% 9<br>advected agreem pr                      | 100 | This chart shows the average scores for activities that recently reached their dur<br>an activity dot for more information. | System Check             |
| While your primary focus right now is to complete this program and attain a license. This activ | ty will encourage you to think beyond that, and pla | ~   |                                                                                                    | THQ.                     |
| Part 1: History & Career Opportunities                                                          | 75 actuation                                        | -   |                                                                                                    | Rate Us                  |
| ) Part 2: General Sciences                                                                      | 222 activities                                      | ~   |                                                                                                    |                          |
| Part 3: Hair Care                                                                               | 273 activities                                      | ~   |                                                                                                    | 205                      |
| ) Part 4: Skin Care                                                                             | 17 activities                                       | ~   |                                                                                                    |                          |
| Part 5: Nail Care                                                                               | tti activites                                       | ~   | Open Underhand                                                                                                    | Norgadad                 |
| ) Part 6: Business Skills                                                                       | ti athles                                           | -   |                                                                                                    |                          |

Topic:Performing a System CheckLevel:BeginnerIntended For:Instructors, Lead Instructors/MindTap Admins

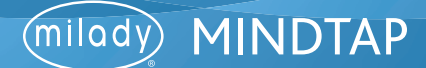

3

If your MindTap is experiencing errors or lag responses the pop-up box may reveal a red exclamation mark on one of the requirements.

| CENGAGE (HENDTAP                                                                            |                                                                                       | Q faurit the same O 1 proce                                                                                                    |
|---------------------------------------------------------------------------------------------|---------------------------------------------------------------------------------------|----------------------------------------------------------------------------------------------------|
| Milady Standard Cosmetology                                                                 | System Check X                                                                        |                                                                                                    |
| operate a                                                                                   | Browser                                                                               | 20.17%                                                                                                    |
| C Getting Started                                                                           | Popups                                                                                | Scores                                                                                                    |
| Think Beyond Getting Lixensed<br>• counts toewards place                                    | Popups are enabled.                                                                   | terringe scores for achieter that recomprisated their due ball, move com-                                                                                                    |
| While your premary focus right now is to complete the program and attain a lowese, this are | • Flash<br>Flash is disabled on this computer. Enable Flash so all content renders in |                                                                                                    |
| Part 1: History & Career Opportunities                                                      | MindTap.                                                                              |                                                                                                    |
| D Part 2: General Sciences                                                                  | Cookies                                                                               |                                                                                                    |
| D Part 3: Hair Care                                                                         |                                                                                       |                                                                                                    |
| 🗅 Part 4: Skin Care                                                                         | 2 ministr 🗸 🔹 🔹                                                                       |                                                                                                    |
| 🗅 Part 5: Nail Care                                                                         | titatimi V                                                                            | Contraction of Contraction of Contra |
| Ca Part 6: Business Skills                                                                  | tiatular V                                                                            |                                                                                                    |

4

Trouble shoot by allowing browser permissions.

Please Note: Location of permission settings may vary upon browser you are using.

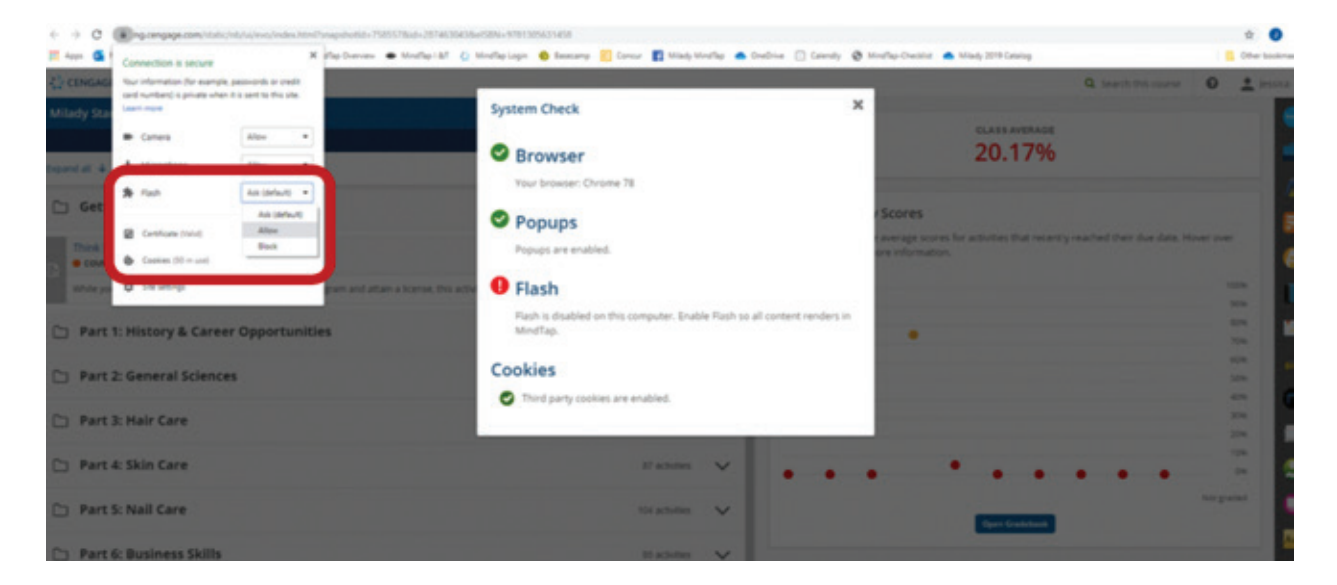

Topic:Performing a System CheckLevel:BeginnerIntended For:Instructors, Lead Instructors/MindTap Admins

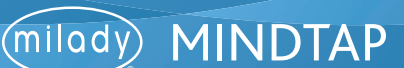

## **PERFORMING A SYSTEM CHECK**

5

MindTap will function optimally when all requirements have a green check mark.

| CO CENSAGE   HENDELAR                                                                   |                                             | Q. taarit Withour 0 1 protes - |
|-----------------------------------------------------------------------------------------|---------------------------------------------|--------------------------------|
| Milady Standard Cosmetology                                                             | System Check                                | ×                              |
| Report at: 4                                                                            | Browser                                     | 20.17%                         |
| Getting Started                                                                         | Popups                                      | Scores                         |
| Think Reyard Getting Licensed<br>Counts Towards Back                                    | Proups are enabled.                         | are information.               |
| When your primary local right how it to complete the program and attain a lowest the pr | Fash                                        |                                |
| Part 1: History & Career Opportunities                                                  | Posh is enabled and up to date. Version: 32 |                                |
| Part 2: General Sciences                                                                | O Trind party cookies are enabled.          |                                |
| D Part 3: Hair Care                                                                     | _                                           |                                |
| Ci Part 4: Skin Care                                                                    | 2 mar 1                                     |                                |
| D Part S: Nall Care                                                                     | ti statu                                    | Ter Calut                      |
| Co. Part & Business Gills                                                               | Room M                                      |                                |

6

Click the "X" at the right corner of the pop-up box to close.

| CENEAGE   HENDERP                                                                              | _                                            | Q taxet the taxet O 1 in | -   |
|------------------------------------------------------------------------------------------------|----------------------------------------------|--------------------------|-----|
| Milady Standard Cosmetology                                                                    | System Check                                 |                          | -   |
|                                                                                                | 0.000                                        | 20 17%                   | -   |
| rgant at a                                                                                     | Browser                                      | 20.1770                  |     |
| Ch. Gettine Started                                                                            | Tour browser, creater on                     |                          | 1   |
|                                                                                                | Popups                                       | scores                   |     |
| Trick Reyord Getting Lowrood                                                                   | Popups are enabled.                          |                          | 0   |
| After your provery focus right new it in complete this program and attain a format. The action | C Flash                                      |                          |     |
|                                                                                                | Plash is enabled and up-to-date. Version: 32 |                          |     |
| Part 1: History & Career Opportunities                                                         | Cashier                                      | • •                      |     |
| D Part 2: General Sciences                                                                     | Cookies                                      |                          | •   |
|                                                                                                | Third party cookes are indones.              |                          | .00 |
| D Part 3: Hair Care                                                                            |                                              |                          |     |
| 🗅 Part 4: Skin Care                                                                            | Factoria V                                   | • • • • • • •            |     |
|                                                                                                |                                              |                          |     |
| Part S: Nall Care                                                                              | neathail 🗸                                   | The Badded               | 1   |
| Part & Business Skills                                                                         | Harden W                                     |                          | 52  |
|                                                                                                |                                              |                          | 8   |
| Practical Procedure Tracker<br>District a process processor                                    | 0% 0.0% 100                                  |                          |     |
|                                                                                                |                                              |                          |     |
| Tield your practical procedures here.                                                          |                                              |                          | 14  |
| 🗅 Before You Graduate                                                                          | Samme V                                      |                          |     |

Topic:Performing a System CheckLevel:BeginnerIntended For:Instructors, Lead Instructors/MindTap Admins

3

(milady) MINDTAP